## 未冲销借款/借票情况查询指南

校内广大师生:

为方便各位老师和本单位财务秘书及时查询未冲销暂付款/借票 情况,现财务处综合信息门户开通"未核销借款情况"查询功能,具 体操作方法如下:

1、进入"西南交通大学计划财务处"官网:<u>https://cwc.swjtu.edu.cn/</u>, 并登录:

| 습 🏠 💿 🛎 https://cwc.swjtu           | .edu.cn/                                    |              |              |              | 0.,河北3天59人感染              |
|-------------------------------------|---------------------------------------------|--------------|--------------|--------------|---------------------------|
| 研究是大·<br>Office of Budget & Finance | 学 计划财务处<br>e. Southwest Jiaotong University | 部门概况<br>政策法规 | 通知公告<br>支部建设 | 新闻动态<br>办事指南 | ENGLISH 招投标信息网<br>关键字搜索 Q |
|                                     |                                             |              |              |              |                           |
| (¥) 网上缴费                            |                                             |              |              |              |                           |
| <b>上</b> 业务专题                       | 计划财务处微信公众号                                  |              | 网上缴费         | •            | A                         |
| 記録                                  | 全新上线                                        |              | 8            |              | 酬金发放指南                    |
| ? 常用问题                              |                                             |              | 税号账号         |              |                           |
| ▶ 下载专区                              | 了解更多                                        | C            |              |              | <u>l</u>                  |

2、登录后,点击页面左侧"新版财务查询";

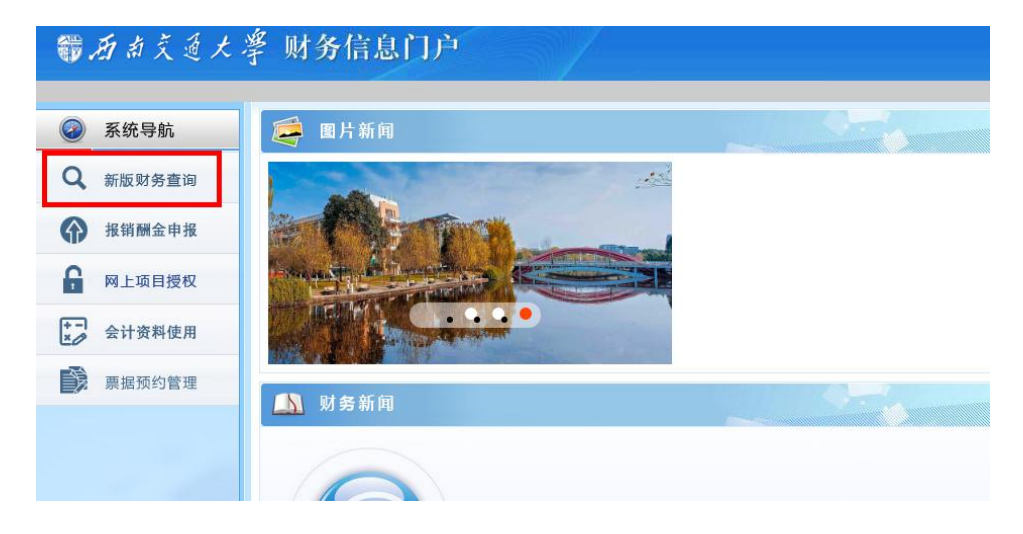

3、点击页面左侧"我的项目查询"下方的"项目组成查询";

| 蜀西南交通の         | * 孝 财务信息门户 |
|----------------|------------|
| 网上查询           |            |
| X2 x2281       |            |
| ♦ 我的项目查询       |            |
| 0 项目成组查询       |            |
| 1 项目管理查询       |            |
| ◆ 我的收入查询     ◆ |            |
| ✤ 我的收费查询       |            |
| 财务到款查询         |            |
| ◆ 我的财务信息       |            |
|                |            |

4、在生成的新页面中,点击"未核销借款情况",并将"过滤全零项目"选为"否"(以免项目余额为0但是有借款未核销),即可看到自己项目中的全部未核销借款/借票。

| / 项目或组查询       |                                           |            |              |         |        |       |       |       |     |  |  |
|----------------|-------------------------------------------|------------|--------------|---------|--------|-------|-------|-------|-----|--|--|
| 查询功能           | 项目负责人                                     | ▼ 查询年(     | 8 2021年      | *       | 过滤全零项目 | ○是 ◎否 | 合并子项目 | ◎是 ○否 |     |  |  |
|                |                                           |            |              |         |        |       |       |       |     |  |  |
| 项目成组查询         | · 混乱化机构方                                  |            |              |         |        |       |       |       |     |  |  |
| 项目清单 未核        | 項目清单 <u>未统时间比较</u> 段 陶皿项目清单               |            |              |         |        |       |       |       |     |  |  |
| ★ 重戦 母 导出 Q、 查 | ja la la la la la la la la la la la la la |            |              |         |        |       |       |       |     |  |  |
| 项目代码           | 项目名称                                      | 日期         | 先证号          |         | 揚要     |       | 借款    | 还数    | 经办人 |  |  |
| VQ2155 /19014  | (省科技厅)高速铁路运                               | 2021-04-23 | 2021 4S 3967 | 反暂付xxx3 | 用      |       | 0.01  | 0.00  | 52  |  |  |
|                | 合计                                        |            |              |         |        |       | 0.00  | 0.01  |     |  |  |

5、如需查询某个项目中的借款情况,点击"项目清单",在清单中找 到要查询的项目,点击该项目。然后在新页面中点击"未核销借款情 况",即可查询到该项目中的所有未核销借款/借票。

| R.Emm      |                  |                                                       |        |       |          |
|------------|------------------|-------------------------------------------------------|--------|-------|----------|
| 2          | /项目或组查询          |                                                       |        |       |          |
| 我的項目費用     | 查询功能             | 5百负责人                                                 | ▼ 查询年份 | 2021年 | ✓ 过滤全零项目 |
| 项目成型图制     |                  |                                                       |        |       |          |
| 项目的理由和     | 项目/使电查测          |                                                       |        |       |          |
| 5 我的收入查询   | <b>陵日清华</b> 未核網6 | 目軟結况 隐藏项目清单                                           |        |       |          |
| 1000050    | 1 III            |                                                       |        |       |          |
| > MATHIOGH | \$B/166 =        | 项目名称                                                  | \$1    | К     | 项目余额     |
| 我的财务信息     | VQ21551101V19014 | <ul> <li>(省科技厅)高速铁量运盘期间接<br/>额沉躁注淀给升关键技术研究</li> </ul> |        |       |          |
|            | Rit              |                                                       |        |       |          |

| □ 项目代码: VQ | 2155 Y1901 | 4 项目名称:  | (省科技厅) 高速 | 铁路运营期间路基济 | 7 <b>8</b> | 关键技术研究 负责人 | 可用余额: 20430. | 99(元)        |    |
|------------|------------|----------|-----------|-----------|------------|------------|--------------|--------------|----|
| 项目收支明细     | 预算执行情况     | 收支科目分类统计 | 未核销借款情况   | 项目权限管理    | 资金来源       | 凭证附件预览     |              |              |    |
| 局 导出       |            |          |           |           |            |            |              |              |    |
| 日期         | ÷          | 凭单号      |           |           |            | 摘要         |              | 往来号          | 借款 |
| 2021-04-23 | 2021       | 4S 3967  | 反暫何       | txxx费用    |            |            |              | 2104 S3967-1 |    |
|            |            |          | 合计        |           |            |            |              |              |    |

6、若项目负责人委托他人代办查询和下载事宜,则需在网上进如下操作(特别提醒:一旦授权他人查询,则被授权人能看见该项目所有账务信息,请谨慎授权):

(1)项目负责人登录计财处官网后,点击【新版财务查询】---【项目成组查询】,在查询功能中选择【项目负责人】,找到要授权的项目, 点项目代码;

| 鄂西南京道大                                                                                                    | 窙 财务信            | 息门户                                 |        |       |                            |
|----------------------------------------------------------------------------------------------------|------------------|-------------------------------------|--------|-------|----------------------------|
| 同上查询                                                                                                    |                  |                                     |        |       |                            |
| · · ·                                                                                                    | /项目或组查询          |                                     |        |       |                            |
| 我的项目查询                                                                                                    | 查询功能             | 项目负责人                               | ▼ 重闻年份 | 2021年 | <ul><li>✓ 过滤全零项目</li></ul> |
| <b>夏日成组织</b> 用                                                                                                    | -                | _                                   |        |       |                            |
| 1 项目检查查询                                                                                                    | 项目或相查询           |                                     |        |       |                            |
| ◆ 我的收入推购                                                                                                    | 项目清单 未核桥         | 音致情况 隐藏项目清单                         |        |       |                            |
| ф пикяли                                                                                                    | 〒里鉄 尋尋出 Q、 豊肉    |                                     |        |       |                            |
| MANIZAN     M     M | 项目代码 =           | 項目名称                                | 负责     | (     | 项目余额                       |
| annsan                                                                                                    | VQ21551101V19014 | · (會科技厅) 高速映藝运堂篇词語<br>藝沉降注波治升关键技术研究 |        | 1     |                            |
|                                                                                                    | 盘注               |                                     |        |       |                            |

(2) 在新界面中,点击"项目权限管理";

| M | 上查询            |            |            |             |            |         |          |            |         |          |              |                 |
|---|----------------|------------|------------|-------------|------------|---------|----------|------------|---------|----------|--------------|-----------------|
| 3 | 2              | <b>~</b> [ | 口 项目代码: VQ | 21: 9014    | 4 项目名称:    | !- (省科打 | 支厅) 高速   | 铁路运        | 。降注浆抬升关 | 键技术研究负责人 | .: { <b></b> | ? 可用余额: 20431.0 |
| • | 欢迎恕!<br>我的项目查询 |            | 项目收支明细     | 预算执行情况      | 收支科目分类统计   | 未核销     | 借款情况     | 项目权限管理     | 资金来源    | 凭证附件预览   |              |                 |
| 0 | 项目成组查询         |            | 查询起始年份     | 2021年       | 021年 🗸     |         | Ж        | 1月         | 月       |          | ~            | 是否包含往来项         |
| 1 | 项目管理查询         |            | 查询结束年份     | 2021年       | 1年 🗸 🗸     |         | 到        | 4 <u>F</u> | 3       |          | *            |                 |
| 2 | 附件下载进度         |            | 25.50      | 1 (Jacobia) | 控权林宫根太阳    |         | tTinDHem | 信白         |         |          |              |                 |
|   | 我的收入查询         |            |            |             | 18381牛间放亘词 |         | エントトルり活用 |            |         |          |              |                 |

(3)在页面中的"被授权人工号"栏中输入被授权人工号,系统自动生成被授权人姓名,然后点击"授权项目查询权限"即可;

| 项目收支明细 | 预算执行情况 | 收支科目分类统计 | 未核销借款情况 | 项目权限管理 | 资金来源 | 凭证附件预览 |        |
|--------|--------|----------|---------|--------|------|--------|--------|
| 1      |        |          |         |        |      | 增加1    | 页目查询用户 |
| 被授权人工号 |        |          | 9919    |        |      |        | 被授权人如  |

(4)刷新一下页面,即可看到授权记录。若想取消授权,则点击页面中的"取消查询授权"即可。

| 口 项目代码: VQ | 215 Y1901 | 4 项目名称:  | (省科技厅) 高速 | 铁路运营期问路! | 治升关  | 键技术研究 负责人: | 可用余额: 2 ).99(元) |        |  |
|------------|-----------|----------|-----------|----------|------|------------|-----------------|--------|--|
| 项目收支明细     | 预算执行情况    | 收支科目分类统计 | 未核销借款情况   | 项目权限管理   | 资金来源 | 凭证附件预览     |                 |        |  |
| 1          |           |          |           |          |      | 增加项        | 目查询用户           |        |  |
| 被授权人工号     |           |          | 9919      |          |      |            | 被授权人姓名          | 李      |  |
| 授予项目查询     |           |          |           |          |      |            |                 |        |  |
| 局 导出       |           |          |           |          |      |            |                 |        |  |
| 被授权人工号 ≑   |           |          |           | 姓名       |      |            | 权限管理            |        |  |
| 9919       |           |          |           | 李        |      |            |                 | 取消查询权限 |  |
|            |           |          |           |          |      |            |                 |        |  |

计划财务处

2021年4月23日